## NET、提出の金額を横並びで印刷をしたい場合の対処方法

NET、提出の金額を横並びで印刷をしたい場合の対処となります。

1. 物件を開き、ホーム - 見積書印刷をクリックします。

|   | ᡛ᠋ᢩᠲ᠅ᠰᡧᡧ                                             | <b>→</b> ·         |   |                 |                        |                     |                                      |                         |
|---|------------------------------------------------------|--------------------|---|-----------------|------------------------|---------------------|--------------------------------------|-------------------------|
| ∠ |                                                      |                    |   | プション            | 参照 下見                  | し積 科目               | 別集計 ヘルプ                              |                         |
| Η | 上書き保存                                                |                    |   |                 |                        | Z                   |                                      |                         |
|   | 開く                                                   |                    |   | 表示タイプ           | 下时来自切設定                | カーソル                | 717177年国走01                          | 1 1000715               |
| • | 見積書印刷                                                |                    |   |                 |                        |                     |                                      |                         |
|   |                                                      |                    |   |                 |                        |                     |                                      |                         |
| E | COMPASS標準TXT出力                                       | └<br>見積書印刷(Ctrl+P) | ] |                 |                        |                     | 現階層値引                                | 現階                      |
|   | COMPASS標準TXT出力                                       | 見積書印刷(Ctrl+P)      | ] |                 | 提出                     | •                   | 現階層値引<br>0                           | 現階)<br>6                |
|   | COMPASS標準TXT出力<br>見<br>BCS出力                         | 見積書印刷(Ctrl+P)      | ] | 目標差額            | 提出                     | ▼<br>総合計            | 現階層値引<br>0<br>現階層目標                  | 現階<br>6<br>現            |
|   | COMPASS標準TXT出力<br>見CS出力                              | 見積書印刷(Ctrl + P)    | ] | 目標差額<br>539,000 | 提出                     | ▼<br>総合計<br>401,000 | 現階層値引<br>0<br>現階層目標<br>0             | 現階)<br>6<br>現<br>6      |
|   | COMPASS標準TXT出力<br>見CS出力<br>EXCEL出力                   | 見積書印刷(Ctrl + P)    | ] | 目標差額<br>539,000 | 提出<br>114,<br>提出       | ▼<br>総合計<br>401,000 | 現階層値引<br>0<br>現階層目標<br>0<br>         | 現階)<br>6<br>現 <br>6     |
|   | COMPASS標準TXT出力<br>男CS出力<br>EXCEL出力<br>COMPASS標準CSV出力 | 見積書印刷(Ctrl + P)    | ] | 目標差額<br>539,000 | 提出<br>114,<br>提出<br>名称 | ▼<br>総合計<br>401,000 | 現階層値引<br>0<br>現階層目標<br>0<br>提出<br>規格 | 現階)<br>6<br>現 <br>6<br> |
|   | COMPASS標準TXT出力<br>BCS出力<br>EXCEL出力<br>COMPASS標準CSV出力 | 見積書印刷(Ctrl+P)      | ] | 目標差額<br>539,000 | 提出<br>114,<br>提出<br>名称 | ¥<br>総合計<br>401,000 | 現階層値引<br>の<br>現階層目標<br>の<br>提出<br>規格 | 現階)<br>6<br>現<br>6      |

2. 書式より社内管理帳票(横)を選択します。

| <b>*</b>                                                                                                    |                                                            | 見積書印刷                                                                                                    | - 0         | 23 |
|----------------------------------------------------------------------------------------------------|------------------------------------------------------------|----------------------------------------------------------------------------------------------------|-------------|----|
| 書式 A4横1<br>A4横1                                                                                                    | 7行1段 ▼<br>7行1段                                             | 単価区分 提出 ▼                                                                                                    |             |    |
| 印刷範囲 F A4横1<br>・ 全執 A4横1<br>・ 全執 A4横1<br>・ 愛 要I A4横1<br>・ 要I A4横1<br>・ 要I A4横1<br>・ 第一 A4横1<br>・ 第一 A4横1<br>・ 第一 A4横1<br>・ 第一 A4横1<br>・ 第一 A4横1 | 8行1段<br>9行1段<br>7行2段<br>8行2段<br>9行2段<br>24行1段<br>25行1段     | 内訳印刷範囲     社内管理帳票       全印刷     併記 区分 見出しタイトル       ・現階層印刷     指定印刷       指定印刷     方訳選択                           |             |    |
| <ul> <li>内訳者の長<br/>開始頁<br/>社内代</li> <li>百設定</li> <li>● 実際のページ</li> <li>● 先頭のページ</li> </ul>                                                      | 26行1段<br>管理帳票(積)<br>管理帳票(縦)<br>で印字<br>を 1 Pとして変更           | 表示選択      御 見 積 書              指定印刷頁番号          実際の頁番号で印字         通し頁番号で印字      M S 明朝         要項書フォント     M S 明朝 | •<br>•<br>• |    |
| ○第一階層物件名称                                                                                                    | 7                                                          | PJ名称 工事名称1 工事名称2                                                                                                  | クリア         |    |
| 印字指定<br>数量を印刷                                                                                                    | ● する ○ しない                                                 | - 要項書範囲指定<br>要項書範囲指定 ● 全て ○ 個別                                                                                    |             |    |
| 単位を印刷<br>単価を印刷<br>金額を印刷                                                                                                    | <ul> <li>する しない</li> <li>する しない</li> <li>する しない</li> </ul> | <ul> <li>✓ 御見積要項</li> <li>✓</li> <li>✓</li> <li>✓</li> <li>✓</li> <li>✓</li> </ul>                                |             |    |

3. 並列で印字したい金額区分にチェックを付けます。

|                                                                                                    | 見積書印刷                                                                              |                                                                                       |
|----------------------------------------------------------------------------------------------------|------------------------------------------------------------------------------------|---------------------------------------------------------------------------------------|
| 書式 社内管理帳票(橫) ▼                                                                                                    | 単価区分提出                                                                             | •                                                                                     |
| 印刷範囲指定<br>全帳票 ● 個別指定 頁指定<br>鑑 ✓ 明細<br>要項書 ✓ 別紙明細<br>✓ 第一階層<br>✓ 第二階層以降                                                                                                    | <ul> <li>内訳印刷範囲</li> <li>全印刷</li> <li>現階層印刷</li> <li>指定印刷</li> <li>内訳選択</li> </ul> | 社内管理帳票                                                                                |
| 内訳書の頁指定範囲       開始頁     終了頁       頁設定       ・ 実際のページで印字       先頭のページを     1       Pとして変更                                                                                                    | <ul> <li>指定印刷頁番号</li> <li>実際の頁番号で印字</li> <li>通し頁番号で印字</li> </ul>                   | 表示選択<br>鑑タイトル 御 見 積 書<br>鑑タイブ 内訳書標準書式 *<br>表紙印刷 *<br>鑑フォント MS 明朝 *<br>要項書フォント MS 明朝 * |
| 第一階層物件名称                                                                                                    |                                                                                    | PJ名称 工事名称1 工事名称2 クリア                                                                  |
| 印字指定         数量を印刷       ● する       ● しない         単位を印刷       ● する       ● しない         単価を印刷       ● する       ● しない         金額を印刷       ● する       ● しない         値考を印刷       ● する       ● しない |                                                                                    | 要項書範囲指定<br>要項書範囲指定 ● 全て ● 個別<br>✓ 御見積要項書<br>✓<br>✓<br>✓                               |
| 書式設定                                                                                                    | プレビュー EXCEL                                                                        | PDF 印刷 閉じる                                                                            |

4. 見積書印刷を行い、並列に出力されることをご確認ください。

以上で終了です。 上記手順にて解決できない場合には、弊社窓口までお問合せ下さい。